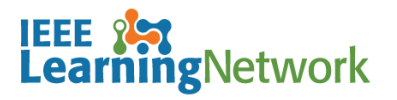

# How do I log back into the IEEE Learning Network (ILN) as a returning individual?

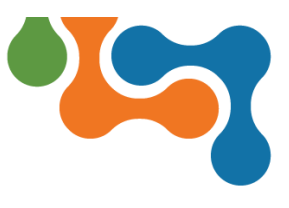

### **Overview**

Once you have purchased a course on ILN and have an established IEEE account, you will be able to return to start or resume your course(s) at any time. This User Guide assumes you have already completed a purchase.

### Logging Back into ILN

To log into your ILN homepage:

1. Open your browser and navigate to <u>https://iln.ieee.org</u>.

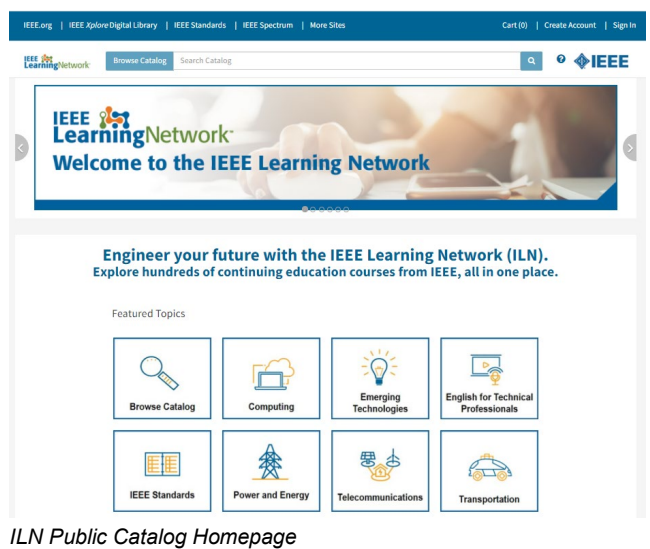

- 2. Click the **Sign In** link located in the upper right corner of the page.

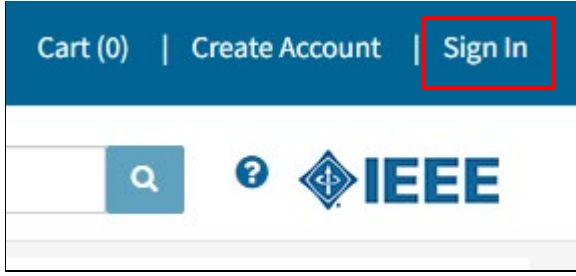

ILN Navigation Bar with Sign in Link

3. Click Sign In with Username and Password.

| Institutional Sign In                                                           |
|---------------------------------------------------------------------------------|
| Sign In for Course Access 🕖                                                     |
| To access this course, please use your member or institutional sign in.         |
| Search for your Institution                                                     |
|                                                                                 |
|                                                                                 |
| Sign In with Username and Password                                              |
|                                                                                 |
| Can't find your institution? Try signing in with a username and password above. |

Sign In with Username and Password Option

- 4. Complete the **Username** (email address) and **Password** fields, entering your existing personal IEEE account credentials.
- 5. Click the Sign In button.

|                               | Sign In                                          |   |
|-------------------------------|--------------------------------------------------|---|
| ack                           |                                                  |   |
| Sign in with your IEEE member | or institution supplied IEEE Xplore credentials. |   |
| * Username                    |                                                  |   |
| *Password                     |                                                  |   |
|                               | Sign In                                          | _ |
|                               | Forgot password?                                 |   |
|                               | Don't have an account? Create Account now.       |   |
|                               |                                                  |   |

ILN Personal Sign in Page

6. Click the Continue to IEEE Learning Network button.

| Welcome, you have been successfully signed in! |                                   |  |  |  |
|------------------------------------------------|-----------------------------------|--|--|--|
|                                                | How would you like to proceed?    |  |  |  |
|                                                | Continue to IEEE Learning Network |  |  |  |
|                                                | — or —                            |  |  |  |
|                                                | Combine with Institutional Access |  |  |  |

#### ILN Access Options

You will then be brought to your ILN homepage and can begin activities such as taking a course, reviewing your transcript, and other course related items.

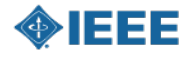

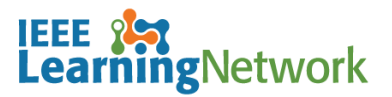

# How do I log back into the IEEE Learning Network (ILN) as a returning individual?

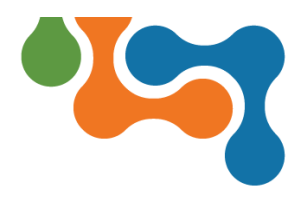

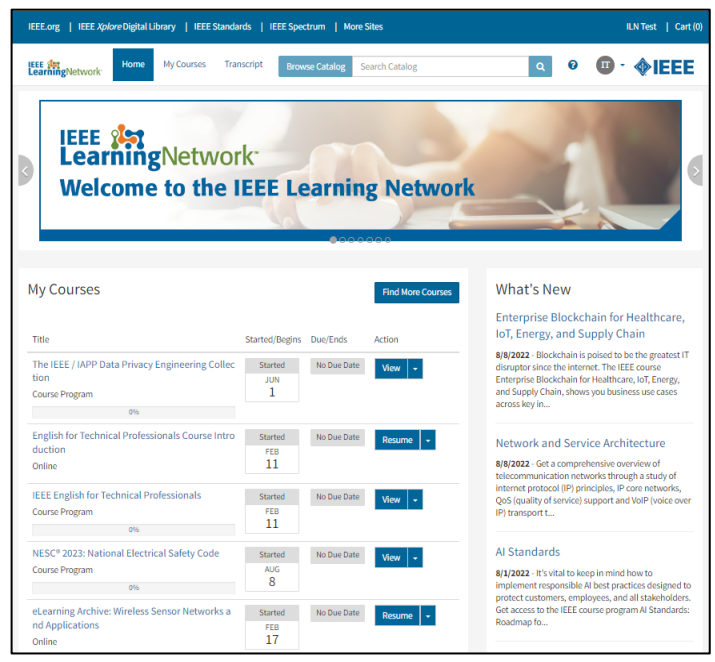

ILN Personal Homepage

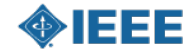